1. Start at the Department of Social Services home page to access the Child Care Online Invoice System.

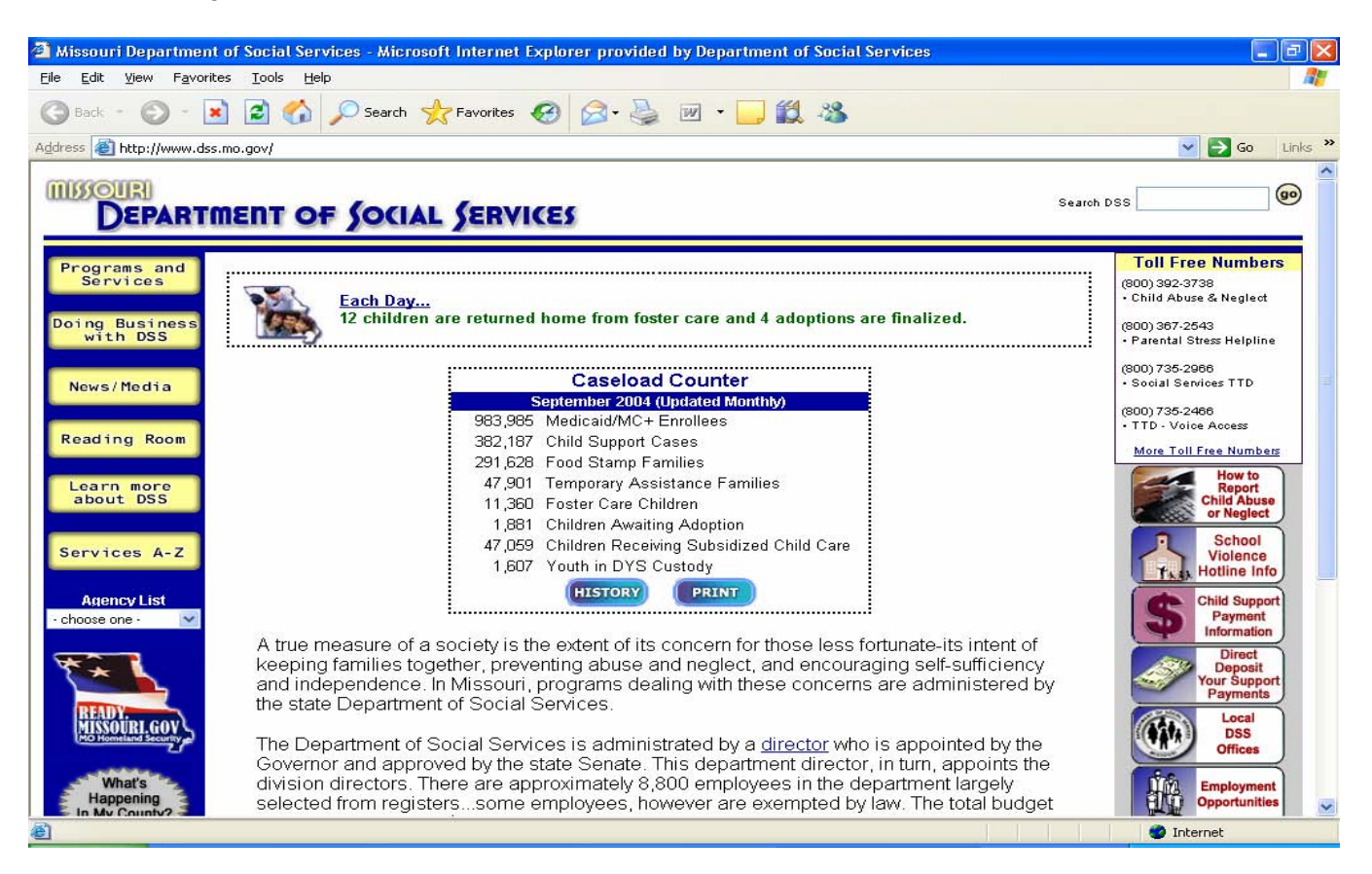

2. Scroll down to the Child Care Online Invoice System icon and click on it.

| 🚰 Missouri Department of Social Services - Microsoft Internet Explorer provided by Department of S 🔲 🗖 🖡                                                                                                    | <               |
|----------------------------------------------------------------------------------------------------|-----------------|
| Eile Edit View Favorites Tools Help                                                                                                    | 1               |
| 🜀 Back 🔹 🕥 - 💽 🛃 🏠 🔎 Search 🧙 Favorites 🪱 🔗 - 嫨 🗹 - 🗔 鑬 🦓                                                                                                    |                 |
| Addres 🕼 http://www.dss.mo.gov/ 🔪 🔁 Go 🛛 Links                                                                                                    | <b>&gt;&gt;</b> |
| What's       Happening         In My County?       The Department of Social Services is         administrated by a director who is appointed       Employment         by the Governor and approved by the state       Senate. This department director, in turn,         appoints the division directors. There are       approximately 8,800 employees in the         department largely selected from       Recipients:         registerssome employees, however are       exempted by law. The total budget for the         Department is \$6.2 billion.       Child Care |                 |
| The Department of Social Services is responsible for coordinating programs to                                                                                                    |                 |
| Tesponsible for coordinating programs to                                                                                                    |                 |

3. Select 'Yes' on the Security Alert Message that pops up. The next screen is the Child Care Online Invoice System Home Page.

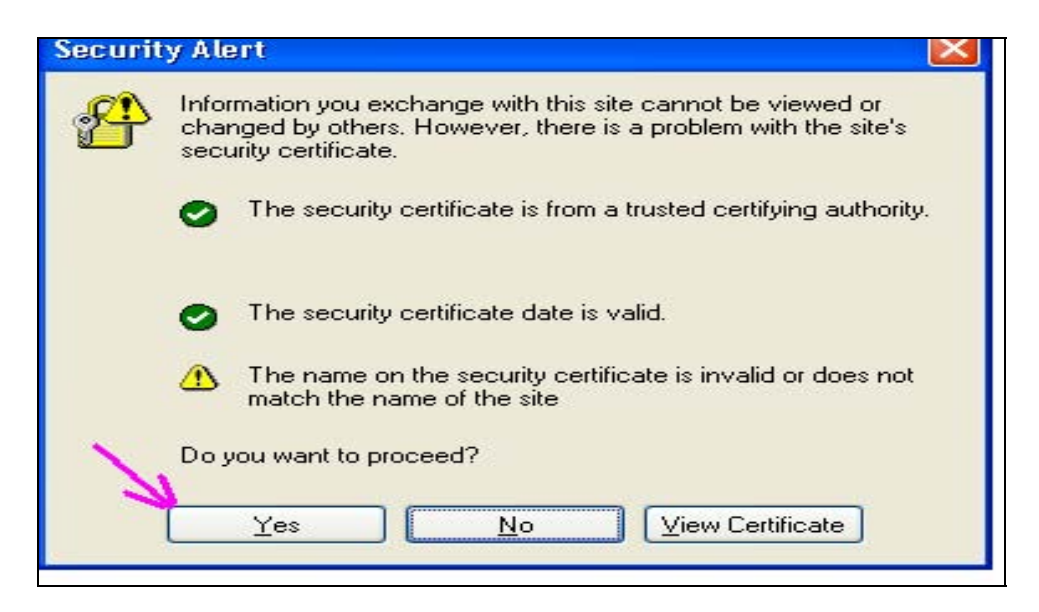

4. Welcome to the Child Care Online Invoice System Home Page. Provider signs in or sets up an account as a new user. You may select the Tutorial link to take a tour.

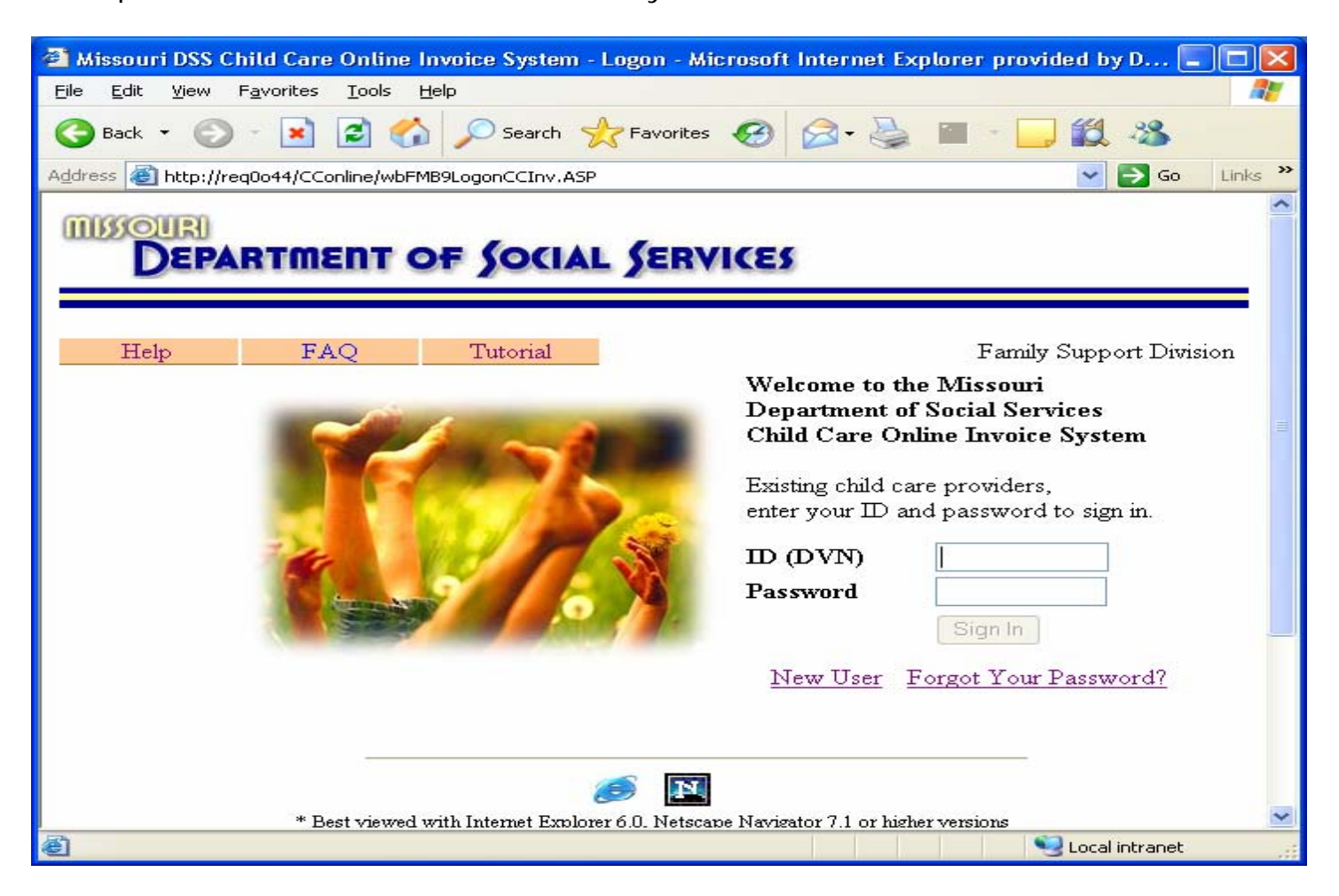

5. Provider enters child attendance, maintains profile and accesses messages from the Attendance Detail page.

| Missouri DSS Child Care On                                                           | nline Invoice System - Attendance - Microsoft Internet Explorer provided by Department of                                                                                                    | Social 🔳 🗖 🔀                                   |
|--------------------------------------------------------------------------------------|----------------------------------------------------------------------------------------------------|------------------------------------------------|
| <u>File E</u> dit <u>V</u> iew F <u>a</u> vorites <u>T</u> o                         | ools <u>H</u> elp                                                                                                    | <b>11</b>                                      |
| 🌀 Back 👻 🜍 🕤 💌 💈                                                                     | 🔰 🏠 🔎 Search 🤺 Favorites 🤣 🎯 - 🥁 📓 - 🛄 🎉 🦓                                                                                                    |                                                |
| Address 🕘 http://req0o44/CConline                                                    | ne/wbFWBAAttendDtl.asp                                                                                                    | 🔽 🔁 Go 🛛 Links 🎽                               |
| DEPARTMEN                                                                            | CHILD INFORMATION                                                                                                    | ^                                              |
| V Change Profile Change Passv                                                        | word Print Attendance Message Center Sign Off Help Fan                                                                                                    | nily Support Division                          |
| DVN: 000530036                                                                       | KIDS FIRST Accreditation: No Disproportionate Sha                                                                                                    | are: No                                        |
| Start Here: Please enter your<br>holidays(if any) before entering any<br>attendance. | 301 S EWING ST LOUIS, MO 63103 Child DCN: 0044528703 Child Name: CLEVER BOBBY Special No Yes                                                                                                    | eed:                                           |
| Holidays                                                                             | CHILD'S PAYMENT SLIDING FEE CHILD'S ELIGIBILITY Day E                                                                                                    | w                                              |
| Select a Service Month                                                               | F         H         P         \$1.00/YR           0ay         \$25.75         \$18.08         \$15.25                                                                                                    | 0 04                                           |
| OCTOBER 2004                                                                         | ATTENDANCE       Absent all month       C         1       2       3       4       5       6       7       8       9       10       11       12       13       14       15       16       17       18       19       20       21       22       23       24       25       26       27       28         Day       *       *       V       *       *       V       *       *       V       *       *       V       *       *       V       *       *       V       *       *       V       *       *       V       *       *       *       V       *       *       V       *       *       *       V       *       *       V       *       *       *       V       *       *       *       V       *       *       *       V       *       *       V       *       *       *       V       *       *       *       V       *       *       *       V       *       *       *       V       *       *       *       V       *       *       *       V       *       *       *       *       * | hild has left provider<br>29 30 31<br>* *<br>0 |
| RALLY SAMMY<br>RETGENN KAITLYN<br>RETGENN KEVIN<br>SAWYER HUCK                       | After entering at attendances, click the Submit Attendances button below to submit them. A confirmation page your review prior to final submission. After reviewing the confirmation page, you may make corrections to the attendances at final submission.  Submit Attendances  DSS Home! Searce: I Local DSS Offices I MO State Homepage                                                                                                    | will display for<br>endances or you            |
| <b>圖</b>                                                                             |                                                                                                    |                                                |
| THE PROVIDER FIRST SELECTS A<br>SELECTS A HOLIDAY IF APPLICA                         | A SERVICE MONTH, THEN<br>TO ENTER ATTENDANCE, PROVIDER CLICKS ON A NAME FROM<br>TO DISPLAY THE CHILD'S ELIGIBLITY. PROVIDER ENTERS UNITS<br>ATTENDANCE THEN SUBMITS IT.                                                                                                    | THE INVOICE LIST<br>S, SAVES THE               |

The provider has the option of entering child attendance for each child or entering and submitting attendance one child at a time. The attendance for each child must be saved before it is submitted. Once all child attendance is saved for the period of time in which the provider chooses to work on the attendance, the provider clicks the Submit Attendances button.

6. The Attendance Confirmation page displays after the attendance is submitted. The provider has an opportunity to verify their entries, make changes to attendance, then process the final submission.

| Confirmation - Microsoft Internet Explorer pro                                                       | vided by Depart                                                                        | tment of Social S                                                                       | ervio                       | ces                    |     |     |   |    |         |             |          |
|----------------------------------------------------------------------------------------------------|----------------------------------------------------------------------------------------|-----------------------------------------------------------------------------------------|-----------------------------|------------------------|-----|-----|---|----|---------|-------------|----------|
| Eile Edit View Favorites <u>T</u> ools <u>H</u> elp                                                  |                                                                                        |                                                                                         |                             |                        |     |     |   |    |         |             | <b>.</b> |
| 🚱 Back 🔹 🜍 🔹 🛋 🐔 🔎 Search 🛛                                                                          | 📩 Favorites 🏼 🎸                                                                        | 3 🔗 · 🗟                                                                                 | 2                           |                        | íð. | -28 |   |    |         |             |          |
| Address 🗃 http://webtest/usat/famis/cconline/wbFWBBAtter                                             | ndConfirmList.asp                                                                      |                                                                                         |                             |                        |     |     |   |    | ~       | 🔁 Go        | Links »  |
| DEPARTMENT OF SOCIA                                                                                  | L SERVIC                                                                               | (E)                                                                                     |                             |                        |     |     |   |    |         |             | ^        |
| Attendance Details Sign Off Help                                                                     |                                                                                        |                                                                                         |                             |                        |     |     |   | Fa | amily ( | Support Div | ision    |
| DVN: 000530036 WEB PROVI<br>912 COLE S                                                               | DER ONE<br>T JEFFERSON (                                                               | CITY, MO 65110-417                                                                      | 676                         |                        |     |     |   |    |         |             |          |
| Confirm that the information below is correct.<br>Service Month: November 2004<br>Attendance Summary | ATTENDANCE<br>ALLOWS PROV<br>CORRECT CHI<br>BY CLICKING<br>NEXT TO THE                 | CONFIRMATION P<br>VIDER AN OPPORT<br>ILD ATTENDANCE<br>ON THE 'MAKE CH<br>CHILD'S NAME. | AGE<br>UNIT<br>ENTR<br>IANG | Y TO<br>RIES<br>ES' LI | INK |     |   | FM |         |             |          |
| Child                                                                                                |                                                                                        | FH                                                                                      | P                           | x                      | v   | F   | н | P  | x       | v           |          |
| Make Changes CARLOTINO GERV                                                                          | AIS                                                                                    | 1 0                                                                                     | 0                           | 0                      | 0   | 0   | 0 | 0  | 0       | 0           |          |
| Total Children: 1                                                                                    | Attendance List                                                                        | Submit Atte                                                                             | ndano                       | ce                     | )   |     |   |    |         |             |          |
| DSS Home  Se                                                                                         | arch   Local DSS (                                                                     | Offices   MO State                                                                      | lome                        | epage                  |     |     |   |    |         |             |          |
| M<br>Phone: 573-751-                                                                                 | ssouri Department o<br>221 West High Stree<br>Jefferson City, M<br>4815 • TTD: 800-73f | of Social Services -<br>et • P.O. Box 1527<br>40 65102-1527<br>5-2966 • TTD Voice: 8    | 300-73                      | 35-246                 | 6   |     |   |    |         |             |          |
| ê                                                                                                    |                                                                                        |                                                                                         |                             |                        |     |     |   |    | Loc     | al intranet |          |

7. After the attendance is submitted, a pop up message appears telling the provider that their transaction was successful.

| Submit Confirmation - Microsoft Internet Explorer provided by Department of Social Services                                                                                                    |                  |
|----------------------------------------------------------------------------------------------------|------------------|
| <u>File E</u> dit <u>V</u> iew F <u>a</u> vorites <u>T</u> ools <u>H</u> elp                                                                                                    |                  |
| 😋 Back 🔹 🕥 🕤 🔝 🛃 🏠 🔎 Search 🤺 Favorites 🤣 🙆 🗧 😓 🏭 🐁 🏭                                                                                                    |                  |
| Address 🗃 http://webtest/usat/famis/cconline/wbFWB9EmailConfirm.asp                                                                                                    | 🔽 🔁 Go 🛛 Links 🌺 |
| DEPARTMENT OF SOCIAL SERVICES                                                                                                    | ~                |
| You successfully submitted Child Attendance on the Child Care Online Invoice<br>System. We sent an email to you confirming the information we received.<br>The system validates your entries according to each child's authorization, then<br>sends the attendance for payment processing. You can expect payment to<br>be issued six business days after you submitted your attendance.<br>OK |                  |
| DSS Home  Search   Local DSS Offices   MO State Homepage                                                                                                    |                  |
| Missouri Department of Social Services -<br>221 West High Street • P.O. Box 1527<br>Jefferson City, MO 65102-1527<br>Phone: 573-751-4815 • TTD: 800-735-2966 • TTD Voice: 800-735-2466<br><u>Disclainer</u> <u>Privacy Policy</u>                                                                                                    |                  |
| E Done                                                                                                    | Local intranet   |

8. The last screen in the CCOIS shows the attendance entries exactly as the provider entered them on the Attendance Detail page.

| 🗿 Print Att               | endance - Mic                   | crosoft Internet Ex                    | cplorer p                             | rovided by Depa                                                                               | rtment of Social Se                                               | rvices                 |
|---------------------------|---------------------------------|----------------------------------------|---------------------------------------|-----------------------------------------------------------------------------------------------|-------------------------------------------------------------------|------------------------|
| <u>E</u> ile <u>E</u> dit | <u>V</u> iew F <u>a</u> vorites | s <u>T</u> ools <u>H</u> elp           |                                       |                                                                                               |                                                                   |                        |
| G Back -                  | © · 💌                           | । 🗟 🏠 🔎 🖻                              | Search 🚽                              | Favorites 🧭                                                                                   | 🖉 - 🍃 🖻                                                           | 🗖 🛍 🦓                  |
| Address 🙆 H               | nttp://webtest/us               | sat/famis/cconline/wbF\                | WBDAttend                             | ConfirmPrt.asp                                                                                |                                                                   |                        |
|                           | RI<br>E <b>PARTM</b>            | ENT OF SC                              | CIAL                                  | SERVICE                                                                                       | 8                                                                 |                        |
| Attendance D              | etails Sign                     | n Off Help                             | )                                     |                                                                                               | F                                                                 | amily Support Division |
| DVN: 000                  | 0699221                         | CHILD<br>1101 E<br>65101-33            | CARE PRO<br>CHERRY J<br>4505          | OVIDER<br>JEFFERSON CITY,<br>RINT ATTENDAN                                                    |                                                                   |                        |
| Printed C                 | late: Nove                      | ember 15, 2004 15:09:1                 | 8 C<br>El<br>D                        | ONFIRMS THE P<br>NTRIES ON THE<br>ETAIL PAGE.                                                 | ROVIDER'S<br>ATTENDANCE                                           |                        |
| <u>Service I</u>          | Month: <u>Nove</u>              | ember 2004                             |                                       |                                                                                               |                                                                   |                        |
| Child:                    | SMYTHE JANA                     | 4E                                     | DCN:                                  | 0012345678                                                                                    |                                                                   | Totals                 |
| Dave                      | 12345                           | 6 7 8 9 10 11 12 13<br>* * E E E E E E | 3 14 15 16 1                          | 17 18 19 20 21 22 23                                                                          | 24 25 26 27 28 29 30 3                                            | 1 F H P X V            |
| EAW                       | * * * * *                       | * * * * * * * * *                      | * * *                                 | * * * * * * *                                                                                 | * * * * * * *                                                     | * 0 0 0 0 0            |
| Child:                    | SMYTHE NA                       | ТЕ                                     | DCN:                                  | 0012345679                                                                                    |                                                                   | Totals                 |
|                           | 12345                           | 6 7 8 9 10 11 12 13                    | 3 14 15 16 1                          | 17 18 19 20 21 22 23                                                                          | 24 25 26 27 28 29 30 3                                            | 1 FHPXV                |
| Day<br>E/W                | F F F F F<br>* * * * *          | * * F<br>* * * * * * * *               | * * * *                               | * * * * * * *                                                                                 | * * *                                                             | * 60000                |
|                           |                                 |                                        |                                       |                                                                                               |                                                                   |                        |
|                           |                                 | DSS Home  Search                       | Local DS                              | S Offices   MO Stat                                                                           | e Homepage                                                        |                        |
|                           |                                 | Phone: 573                             | Missou<br>221 W<br>Jef<br>-751-4815 • | ri Department of Soc<br>/est High Street • P.C<br>iferson City, MO 651<br>• TTD: 800-735-2966 | sial Services<br>). Box 1527<br>02-1527<br>• TTD Voice: 800-735-2 | 2466                   |
| 8                         |                                 |                                        |                                       |                                                                                               |                                                                   |                        |

9. A confirmation email message is also sent to the provider that summarizes the submitted attendance.

| 🐱 Invoice Submission - Message (HTML)                    |                                                                |
|----------------------------------------------------------|----------------------------------------------------------------|
| Eile Edit View Insert Format Iools Actions Help          |                                                                |
| 🔆 🕰 Reply   🖓 Reply to All   🙈 Forward   🎒 🗈   🔻   🙆   C | A*   · · · A*   · · · A*   · · · · · · · · · · · · · · · · · · |
| From: donotreply@dss.mo.gov                              | Sent: Mon 11/15/2004 1:18 PM                                   |
| To: CHILD CARE PROVIDER DATE AND TIME P                  | ROVIDER SUBMITTED                                              |
| Cc: ATTENDANCE ON<br>Subject: Invoice Submission         | THE WEB.                                                       |
|                                                          |                                                                |
| Invoice Submission                                       | BY THE PROVIDER.                                               |
| Generated: Monday, November 15, 2004,                    | 1:18:11 PM                                                     |
| Provider DVN: 000530036                                  |                                                                |
| Provider Name: KIDS FIRST                                |                                                                |
| Provider Address: 3301 S. EWING AVE S                    | ST LOUIS, MO 63103                                             |
| Submitted Date: 2004-11-15 Submitted Date: 2004-11-15    | Jbmitted Time: 13:18:59                                        |
|                                                          | DAY E/W                                                        |
| Child DCN CHILD                                          | FHPXV FHPXV                                                    |
| 0053000000 ALLEN, ALEXANDREA                             | 110000 00000                                                   |
| 0053000001 SMITH, NATHAN                                 | 60000 00000                                                    |
| El                                                       | ND                                                             |
|                                                          | ×                                                              |

10. The next business day, you are able to see the provider's payment and entries on FM5P and FM6R.

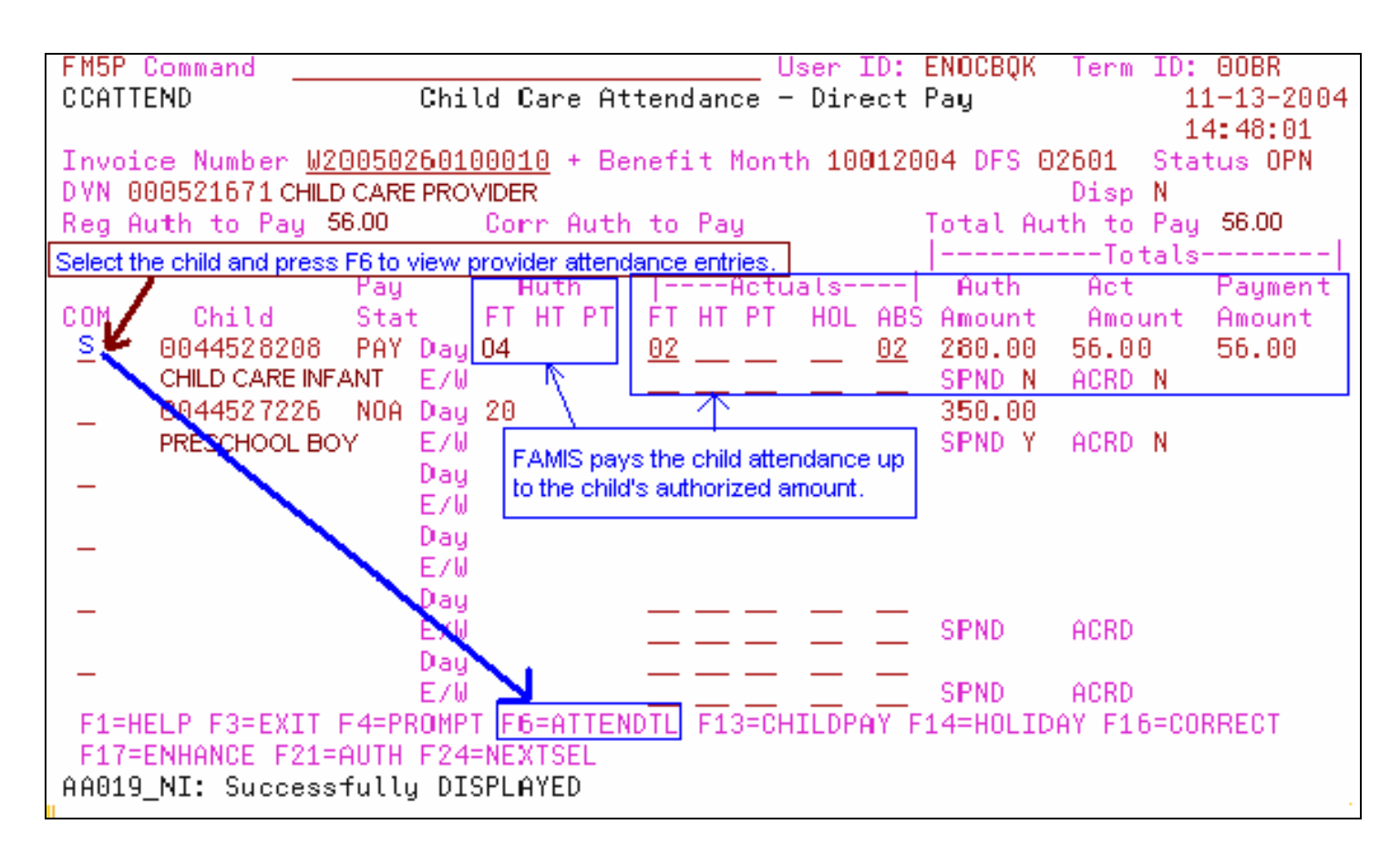

11. Select Attendance Detail to view the provider's entries.

| CC<br>nef: | :004<br>it  | 4528<br>1on: | 8167)<br>th 1 | CHC(<br>1020 | 001 ·<br>904 | + CH<br>St  | ILD (<br>16mi | CARE        | EFA<br>Date | MILN<br>9 11 | ,<br>102:    | 2004         | 4            | FM6          | <u>R.</u>    |              |                         |                       |  |
|------------|-------------|--------------|---------------|--------------|--------------|-------------|---------------|-------------|-------------|--------------|--------------|--------------|--------------|--------------|--------------|--------------|-------------------------|-----------------------|--|
|            |             |              |               |              |              |             |               |             |             |              |              |              |              | Chi          | Ab:<br>ild   | sent<br>Left | All Month<br>t Provider | N<br>N                |  |
| DAY<br>E∕W | 1<br>F<br>* | 2<br>*       | 3<br>*        | 4<br>F<br>*  | 5<br>*       | 6<br>X<br>* | 7<br>F<br>*   | 8<br>F<br>* | 9<br>*      | 10<br>*<br>* | 11<br>X<br>* | 12<br>F<br>* | 13<br>F<br>* | 14<br>F<br>* | 15<br>F<br>* |              |                         |                       |  |
| DAY        | 16<br>*     | 17<br>*      | 18<br>F       | 19<br>F      | 20<br>F      | 21<br>F     | 22<br>F       | 23          | 24          | 25<br>F      | 26<br>F      | 27           | 28           | 29           | 30<br>*      | 31<br>*      | Tot.<br>FT HT P<br>15   | als <br>T AB HL<br>02 |  |
| DHY<br>E∕W | *           | *            | *             | *            | *            | *           | *             | *           | *           | *            | *            | *            | *            | *            | *            | *            | 15                      | 02                    |  |